## Mergeing Household / Members

- 1. On either the household or member screen you will see a Merge button in the top right. (once you merge household's you have to also merge their members using the same process or you will have duplicates)
- 2. Select the box next to the household you want to merge into this household.
- 3. Click the "Finalize Merge Process" button. You will get a pop up asking you if you are sure click yes. you will then get a pop up statin gthe merge was complete.

|                    | Housebo                        | ld l                   | Jourschold Mombors        | Plada                               | os Contrik               | outions      | Tage   | Letters        |                                |            |         |        |
|--------------------|--------------------------------|------------------------|---------------------------|-------------------------------------|--------------------------|--------------|--------|----------------|--------------------------------|------------|---------|--------|
| _                  | Houseno                        | iu i                   | lousenoid members         | r ieugi                             | es contra                | Jutions      | lugs   | Letters        |                                |            |         |        |
| 1                  | Last Name *<br>cutson          |                        |                           | Formal Mailing Nar<br>andrew cutsor | me<br>N                  | Household    | l Type | •              | Household Religion<br>Catholic |            | Envelop | e Nurr |
|                    |                                |                        |                           |                                     |                          |              |        |                |                                |            |         |        |
|                    |                                |                        |                           |                                     |                          |              |        |                |                                |            |         |        |
| MERG               | SE SELECTED                    | HOUSEHOLD              |                           |                                     |                          |              |        |                |                                |            |         |        |
|                    | ID                             | Last Name              | Home Contac               | t                                   | Name                     | Contact      |        | Co-Head Name   | CoHead Contact                 | Envelope # | t i     | Status |
|                    | 398060                         | cutson                 | 123 Sycamo<br>Grand Rapid | ore St Se<br>ds, MI 49503           | andrew                   |              |        |                |                                |            |         | 0      |
|                    | 398064                         | Cutson                 |                           |                                     | Andrew                   |              |        |                |                                |            |         | 0      |
|                    | 398061                         | Johnson                |                           |                                     | Ruth                     |              |        |                |                                |            |         | -      |
|                    |                                |                        |                           |                                     |                          |              |        |                | Items per page: 10             | ✓ 1-3 of 3 | I< <    | >      |
|                    |                                |                        | C                         |                                     |                          |              |        |                | Items per page 10              | ✓ 1-3 of 3 | Κ       | >      |
| CA                 | NCEL MER                       | GE PROCES              | S FINALIZE                | MERGE PROCE                         | ss <b>4</b> 3            | }            |        |                | Items per page: 10             |            | I< <    | >      |
| CAI                | NCEL MER<br>ge start           | GE PROCES              | s FINALIZE<br>arlson@dioc | MERGE PROCE                         | 3                        | ;            |        |                | Items per page 10              | ✓ 1-3 of 3 | IK K    | >      |
| CAI<br>Mere<br>Hou | NCEL MER<br>ge start<br>sehold | GE PROCES<br>red by Ac | s FINALIZE<br>arlson@dioc | MERGE PROCE<br>resan.com<br>#       | Master Househ<br>#398060 | ,<br>nold ID |        | Secon<br>#3980 | ttemsperpage 10                | • 1-3 of 3 | 14 4    | >      |